## <u>STOCK</u>

Para manejar movimientos de stock se debe dar de alta un artículo y realizar el movimiento de stock correspondiente al número de artículos que tenemos y ubicarlos en el lugar correspondiente.

| ligo       |              | 01           | Prov.      |                      | •             | Cod. Orig           |
|------------|--------------|--------------|------------|----------------------|---------------|---------------------|
| cripcion   | PRUEBA       |              |            |                      |               |                     |
| Nor        |              | Modelo       |            | UM                   | Kilos         |                     |
| /d         |              | •            | •          | · ·                  | 0             | Desactivar Articlo  |
| arca       |              | Linea        | *          | Composicion del pack | 0 = 1 Bulto   |                     |
| Rubro      |              | Sat          |            | Unidades Para Etique | tas           | DEPOSITO            |
| Trabio     |              |              |            | Envase               | 0 0 -         |                     |
|            |              |              |            | Un. Patron           | 0 0 -         | 0                   |
| lock       | Principal 10 | Deposito 1   | Deposito 2 |                      |               | -                   |
| nto de Re  | posicion     |              |            | Precios Y Costos     |               | Imagen Del Producto |
| no oc me   | Principal    | Deposito 1   | Deposito 2 | Costo                | Alicu. I.V.A. | Cargar Inc          |
|            |              |              |            | 0.00                 | 21 •          |                     |
| icacion    | Discipul     | Dependent    | Duranita 2 | 5.061 0              |               |                     |
| i i        | )            | 0            | 0          | Precis Nate          | Presio Final  |                     |
|            |              |              |            | 10                   | 0             |                     |
| vi. Cta Vi |              | Cod Cla Cora | Tino       | Precio expresado en  |               |                     |
|            |              | cou ca cpra  | 140        | Pesos                | *             |                     |

-. Damos de alta un artículo.

-. Luego ingresarmos a la seccion Stock - Movimientos de Stock

| MENU PRINC      | IPAL EM | PRESA: DI | EMO           |           |              |                |        |      |
|-----------------|---------|-----------|---------------|-----------|--------------|----------------|--------|------|
| Actualizaciones | Compras | Ventas    | Cuentas Corri | entes Sto | ck Informes  | Estadisticas   | Fondos | Serv |
|                 |         |           |               |           | Movimiento   | s de Stock     | N      |      |
|                 |         |           |               |           | Informes de  | Movimientos    | 63     |      |
|                 |         |           |               |           | Consulta de  | Stock          |        |      |
|                 |         |           |               |           | Consita de s | tock a una Fec | ha     |      |
|                 |         |           |               |           | Consulta de  | Stock por dep  | osito  |      |
|                 |         |           |               |           | Consulta de  | Stock de Sucu  | rsales |      |

-. Seleccionamos el articulo para modificar el stock del mismo.

| Moviminetos de Stock                             |                       |                |                               |             |            |                 |                                          |               |          |
|--------------------------------------------------|-----------------------|----------------|-------------------------------|-------------|------------|-----------------|------------------------------------------|---------------|----------|
| COLECTAR                                         |                       |                |                               |             |            |                 |                                          |               |          |
|                                                  |                       | ING            | RESO Y                        | EGRE        | SO DI      | E STOC          | ж                                        |               |          |
| Fecha 01-09-2017 N# 0<br>Sucursal<br>0001 • 0001 | de Movimien<br>Origen | to 0001<br>Add | 00000000<br>Dest<br>PRINCIPAL | REF )       | AJS<br>Add | ✓ Add<br>AJUSTE | N <sup>®</sup> de Referencia<br>Concepto | 0001<br>Add   | 00000001 |
| Ingrese Articulo                                 | Cont                  |                |                               | Description |            |                 |                                          | Mill de Carde |          |
| Cod. Art.                                        | Lank.                 |                |                               | Descripcion |            |                 |                                          | N- de Sene    |          |
| CODIGO                                           | CANT                  | DESCRIPCI      | ON                            |             |            |                 | N <sup>®</sup> DE SERIE                  |               | -        |
|                                                  |                       | PRUEBA         |                               |             |            |                 |                                          |               |          |
|                                                  |                       |                |                               |             |            |                 |                                          |               | 4        |
|                                                  |                       |                |                               |             |            |                 | GR/                                      | ABAR SAL      | JR       |

- Número de Referencia: Es un dato informativo en relación al concepto del movimiento que se va a realizar.

| REF | AJS | - | Add  |
|-----|-----|---|------|
|     | AJS |   |      |
|     | RTO |   | JSTE |

Puede ser un ajuste, un Punto de Reposición o un

- Número de referencia: Es el número que se le va a dar al movimiento de stock realizado.

| Nº de Referencia | 0001 | 00000001 |
|------------------|------|----------|
|------------------|------|----------|

- Sucursal: Se selecciona la sucursal con la cual vamos a trabajar los movimientos de stock

| Sucursal             |   |
|----------------------|---|
| 0001 🗸               | • |
| 0002<br>0003<br>0004 | i |
| 0001                 |   |

-Origen: Se selecciona de donde se va a retirar el stock.

|   |                             | _ |
|---|-----------------------------|---|
|   | 0001                        | J |
| 2 | 0001                        |   |
|   | AJUSTE X FACTURACION ERRONE | ł |
|   | AJUSTE X INVENTARIO         | ŀ |
|   | DEPOSITO 1                  |   |
|   | DEPOSITO 2                  |   |
| Ī | PRINCIPAL                   | Ì |
|   | TALLER                      | ŀ |

-Destino: El destino es donde va a estar ubicado el stock. En el caso del PRINCIPAL es de donde se va a debitar una vez realizada la facturación.

|   | Destino                                                                                                    | Add                 |  |
|---|----------------------------------------------------------------------------------------------------|---------------------|--|
|   |                                                                                                    | -                   |  |
| Ō | 0001<br>AJUSTE X FACTURAI<br>AJUSTE X INVENTAF<br>DEPOSITO 1<br>DEPOSITO 2<br>EQUIPO USADO<br>MUESTRA<br>PRINCIPAL<br>TALLER | CION ERRONE.<br>RIO |  |

-Concepto: A nivel informativo demo motivo del movimiento.

|   | Loncepto              | Add |   |
|---|-----------------------|-----|---|
|   | AJUSTE                |     | - |
|   | AJUSTE                |     |   |
|   | ANULACION DE FACTURAS |     |   |
|   | BONIFICACION          |     |   |
|   | FACTURACION ERRONEA   |     |   |
|   | PERSONAL              |     |   |
| 1 | POR CAMBIO RMA        |     |   |
|   |                       |     |   |

Una vez realizado el movimiento oprimir en "Grabar"

| Movimin | etos de Stock |      |         |       |         |     |          |        |         |     |    |        |         |           |             |          |
|---------|---------------|------|---------|-------|---------|-----|----------|--------|---------|-----|----|--------|---------|-----------|-------------|----------|
| COLECT  | AR            |      |         |       |         |     |          |        |         |     |    |        |         |           |             |          |
|         |               |      |         |       | IN      | GF  | RESO     | ΥE     | GR      | ESO | DI | E STOC | ĸ       |           |             |          |
| Fecha   | 01-09-2017    | N⁰de | e Movin | nient | to 0001 | 1   | 00000000 | F      | REF     | AJS |    | ▼ Add  | Nº de R | eferencia | 0001        | 00000000 |
| Sucur   | sal           |      | Origen  |       | Add     |     | D        | estino |         | Add |    |        | Concept | to        | Add         | _        |
| 0001    | ▼ 0001        |      |         |       | •       | •   | PRINCIPA | -      |         |     | •  | AJUSTE |         |           | -           | ·        |
| Ingres  | e Articulo    |      |         |       |         |     |          |        |         |     |    |        |         |           |             |          |
| Cod     | . Art.        | _    | Cant.   |       |         |     |          | Des    | cripcio | on  |    |        |         |           | Nº de Serie | 9        |
|         |               |      |         |       |         |     |          |        |         |     |    |        |         |           |             |          |
| CODIGO  | )             |      | CANT    |       | DESCRIP | CIO | N        |        |         |     |    |        | Nº DE : | SERIE     |             | ▲        |
|         |               | 01   |         | 10    | PRUEBA  |     |          |        |         |     |    |        |         |           |             |          |
|         |               |      |         | _     |         |     |          |        |         |     |    |        |         |           |             |          |
|         |               |      |         |       |         |     |          |        |         |     |    |        |         |           |             |          |
|         |               |      |         |       |         |     |          |        |         |     |    |        |         |           |             |          |
|         |               |      |         | _     |         |     |          |        |         |     |    |        |         |           |             |          |
|         |               |      |         |       |         |     |          |        |         |     |    |        |         |           |             |          |
|         |               |      |         |       |         |     |          |        |         |     |    |        |         |           |             |          |
|         |               |      |         |       |         |     |          |        |         |     |    |        |         |           |             |          |
|         |               |      |         | _     |         |     |          |        |         |     |    |        |         |           |             |          |
|         |               |      |         |       |         |     |          |        |         |     |    |        |         |           |             |          |
|         |               |      |         |       |         |     |          |        |         |     |    |        |         |           |             |          |
|         |               |      |         | _     |         |     |          |        |         |     |    |        |         |           |             |          |
|         |               |      |         |       |         |     |          |        |         |     |    |        |         |           |             |          |
|         |               |      |         |       |         |     |          |        |         |     |    |        |         |           |             | -        |
|         |               |      |         |       |         |     |          |        |         |     |    |        |         | GR        | ABAR        | SALIR    |

Se reflejara en el stock del articulo.

| ARTICULOS   |                         |                   |                         |                                                      |                                   |
|-------------|-------------------------|-------------------|-------------------------|------------------------------------------------------|-----------------------------------|
|             |                         |                   | DATOS                   | DE ARTICULOS                                         |                                   |
| Codigo      |                         | 01                | Prov.                   |                                                      | ▼ Cod. Orig                       |
| Descripcion | PRUEBA                  |                   |                         |                                                      |                                   |
| Color       |                         | Modelo            |                         | UM Kilos                                             |                                   |
| n/d         |                         | •                 | •                       | <b>•</b> 0                                           | Desactivar Articlo                |
| Marca       |                         | Linea             | •                       | Composicion del pack 0 = 1 Bulto                     | ,                                 |
| Rubro       |                         | Sut               | orubro                  | Unidades Para Etiquetas                              | DEPOSITO                          |
|             |                         | •                 | •                       | Envase 0 0 -                                         | <b>•</b>                          |
| Stock       | Principal               | Deposito 1        | Deposito 2              |                                                      | U                                 |
| Punto de R  | Reposicion<br>Principal | Deposito 1        | Deposito 2              | Precios Y Costos<br>Costo Alicu. I.V.A.<br>0.00 21 v | Imagen Del Producto Cargar Imagen |
| Ubicacion   |                         |                   |                         | % Util 0                                             |                                   |
|             | Principai<br>0          | Deposito i<br>O   | Deposito 2              | Precio Neto Precio Final<br>10 12.10                 |                                   |
| Cod. Cta V  | /ta                     | Cod Cta Cpra      | Тіро                    | Precio expresado en<br>Pesos                         | $\searrow$                        |
| Altas       | Bajas Modi              | ificacion Config. | Adic. Prov y Costos Pre | cios de vta Observaciones                            | Salir                             |

El stock disminuye una vez que sea facturado el artículo o se realice un movimiento de stock manual quitando stock del PRINCIPAL.

Facturacion:

| Punto de Venta                                                                                  |        |                            |            |
|-------------------------------------------------------------------------------------------------|--------|----------------------------|------------|
| 🗖 🌉 🔝 😂 🕓 🔛 🗊                                                                                   |        |                            | 3          |
| PUNTO DE VTA Nº 0001 SUC 0001 CAJERO SUPERVISOR                                                 |        | FECHA                      | 04-09-2017 |
| LISTA VENDEDOR                                                                                  | •      | N <sup>a</sup> FACTURA B   | 0000000    |
|                                                                                                 |        | N <sup>a</sup> FACTURA A   | 0000000    |
| TICKET TICKET NOT DE<br>F1 FACT F2 CRED F3 CIERRE Z CIERRE X                                    |        | N" NOT CRED B              | 0000000    |
|                                                                                                 |        | N' NOT CRED A              | 0000000    |
| PED1     PED 2     PED 3     PED 4     PED 5     PED 6     PED 7     PED 8     PED 9     PED 10 | Borr   | rar Pedido Pedido<br>Actua | 0          |
| Ingrese Articulo                                                                                |        |                            |            |
| CODIGO CANT DESCRIPCION                                                                         | P.UNIT | ALIC DESC%                 | SUBTOTAL   |
| UI I PRUEBA                                                                                     | 10.00  | 21.00 0.00                 | 10.00      |
|                                                                                                 |        |                            |            |
|                                                                                                 |        | DESC %                     | 0.00       |
| Comprador Telefono Documento Nº de anor Cuetos Imp                                              | rte    | PERCPEPCIONE               | S          |
|                                                                                                 | 110    | TOTAL                      | 10.00      |
|                                                                                                 |        | Operacion anterio          | or         |
|                                                                                                 |        | Total comprob              |            |
| 4                                                                                               | •      | Paga con                   |            |
| TOTAL                                                                                           |        | Vuelto                     |            |

Cambio de stock manual:

| Moviminetos de Stock             |                                                                                                    |                   |                                                |                      |               |  |  |  |  |  |
|----------------------------------|----------------------------------------------------------------------------------------------------|-------------------|------------------------------------------------|----------------------|---------------|--|--|--|--|--|
| COLECTAR                         |                                                                                                    |                   |                                                |                      |               |  |  |  |  |  |
| INGRESO Y EGRESO DE STOCK        |                                                                                                    |                   |                                                |                      |               |  |  |  |  |  |
| Fecha 04-09-2017 № d             | de Movimiento 0001 000                                                                                                    | 00000 REF         | AIS - Add                                      | Nº de Referencia0∩∩1 | 0000001       |  |  |  |  |  |
| Sucursal                         | Origen Add                                                                                                    | Destino           |                                                | Concepto Add         | 0000001       |  |  |  |  |  |
| 0001 V PRINCIPAL                 | <u></u>                                                                                                    | D1                | ✓ AJUSTE                                       |                      | -             |  |  |  |  |  |
| Ingrese Articulo                 |                                                                                                    |                   |                                                |                      |               |  |  |  |  |  |
| Cod. Art.                        | Cant.                                                                                                    | Descrip           | cion                                           | Nº de Ser            | ie            |  |  |  |  |  |
|                                  |                                                                                                    |                   |                                                |                      |               |  |  |  |  |  |
|                                  | CANT DESCRIPCION                                                                                                    |                   |                                                | Nº DE SERIE          | <b>_</b>      |  |  |  |  |  |
|                                  | Image: Constraint of the sector of the sector of |                   |                                                | GRABAR               | SALIR         |  |  |  |  |  |
| ARTICULOS DATOS DE ARTICULOS     |                                                                                                    |                   |                                                |                      |               |  |  |  |  |  |
| Codigo                           | 01 Pi                                                                                                    | ov.               |                                                | <b>•</b>             | Cod. Orig     |  |  |  |  |  |
| Descripcion PRUEBA               |                                                                                                    |                   |                                                |                      |               |  |  |  |  |  |
| Color                            | Modelo                                                                                                    | [ L               | JM Kil                                         | los                  |               |  |  |  |  |  |
| n/d                              | •                                                                                                    | •                 | ▼                                              | 0 Desad              | tivar Articlo |  |  |  |  |  |
| Marca                            | Linea                                                                                                    |                   |                                                | 0                    |               |  |  |  |  |  |
|                                  | •                                                                                                    | -    L            | omposicion del pack                            | U = 1 Bulto          |               |  |  |  |  |  |
| Bubro                            | Subrubro                                                                                                    |                   | Unidades Para Etiquetas                        | DEP                  | OSITO         |  |  |  |  |  |
|                                  | •                                                                                                    | -                 | Envase 0 0                                     | •                    | •             |  |  |  |  |  |
|                                  | ,                                                                                                    |                   | Un. Patron 0 0                                 | • 0                  |               |  |  |  |  |  |
| Stock<br>Principal<br>9          | Deposito 1 Deposito 2                                                                                                    |                   |                                                |                      |               |  |  |  |  |  |
| Punto de Reposicion<br>Principal | Deposito 1 Deposito                                                                                                    | 2                 | ecios Y Costos<br>Costo Alicu. I.V.<br>0.00 21 | .A.                  | Cargar Imagen |  |  |  |  |  |
| Ubicacion<br>Principal<br>0      | Deposito 1 Deposito 0 0                                                                                                    | 2<br>Pro          | % Util 0<br>ecio Neto Precio Fir<br>0          | nal<br>12.10         |               |  |  |  |  |  |
| Cod. Cta Vta                     | Cod Cta Cpra                                                                                                    | P                 | Precio expresado en<br>Jesos                   | •                    |               |  |  |  |  |  |
| Altas Bajas Modif                | ficacion Config. Adic. Prov y                                                                                                    | Costos Precios de | e vta Observaciones                            |                      | Salir         |  |  |  |  |  |

-. Informe de movimiento de stock.

| Informe Movimiento de Stock                                                                     |                                         |
|-------------------------------------------------------------------------------------------------|-----------------------------------------|
| Desde la Fecha 01-07-2017 💌 Hasta la Fecha 06-08-2017 💌                                         | BUSCAR ARCHIVO SALIR                    |
| Usuario Referencia Sucursal                                                                     | Producto                                |
| SUPERVISOR                                                                                      | •                                       |
| Origen Destino C                                                                                | Concepto Papel                          |
|                                                                                                 | Cant. Copias                            |
| Progreso de la Rusqueda                                                                         | . Imprimir                              |
|                                                                                                 |                                         |
| REFER Nº REF FECHA HORA ORIGEN                                                                  | DESTINO DESC                            |
| AJS 000100000001 04-09-2017 11:53:13 PRINCIPAL<br>AJS 00010000000 01-09-2017 16:34:33 PRINCIPAL | 0001 PRUEBA<br>AJUSTE X FACTURAC PRUEBA |
| AJS 00010000000 01-09-2017 16:33:01 0001                                                        | PRINCIPAL PRUEBA                        |
| AJS 000100000001 01-09-2017 16:04:10 PRINCIPAL<br>AJS 000100000001 01-09-2017 16:03:16 0001     | PRINCIPAL PRUEBA                        |
| AJS 000100000001 01-09-2017 16:02:52 0001                                                       | PRINCIPAL PRUEBA                        |
|                                                                                                 |                                         |
|                                                                                                 |                                         |
|                                                                                                 |                                         |
|                                                                                                 |                                         |
|                                                                                                 |                                         |
|                                                                                                 |                                         |
|                                                                                                 |                                         |
|                                                                                                 |                                         |
|                                                                                                 |                                         |
|                                                                                                 |                                         |
| <                                                                                               | 4                                       |

-. Listado de Stock.

Podemos ver un listado de stock de todos nuestros articulos haciendo click en "TOTAL" o realizando filtros por rubro haciendo click en "Buscar"

| Listado de Stock                                                            |                                                              |                       |                      |         |          |                        |              |        |                                 |
|-----------------------------------------------------------------------------|--------------------------------------------------------------|-----------------------|----------------------|---------|----------|------------------------|--------------|--------|---------------------------------|
| Filtros<br>Rubro<br>Subrubro                                                | •                                                            | Marca<br>Linea        |                      | • M     | todelo   |                        | •            | ĺ      | Tipo de Listado -               |
| Filtrar por Proveedor<br>Progreso de la Busqueda<br>Modo de consulta<br>@ 1 | Visualiza articulos en cero                                  | No visualiza articulo | os en cero           |         | •        |                        | Buscar       |        | Ultimo Costo<br>PPP             |
| CODIGO                                                                      | DESCRIPCION                                                  |                       | ST. PRI.             | ST.COMP | ST. MIN. | REPOS.                 | VALORIZACION | STOCK1 | ST.COMP1 ST.                    |
| 01<br>02                                                                    | PRUEBA2                                                      |                       | 10 <sup>'</sup><br>0 | 0       | 0        | 0                      |              | 0      |                                 |
| Total Valorizaciones     Peso:     Stock Principal     Stock 1     Stock 2  | s Costo Dolares Costo<br>0.00 0.00<br>0.00 0.00<br>0.00 0.00 | Pesos Vta             | Dolares Vta          | a [     | Command5 | Datos<br>Encontra<br>2 | ados         |        | )<br>Imprimir<br>T X T<br>Salir |